Guía de inicio rápido DVR modelo HK-IZ0116D1

# **Bienvenidos**

Gracias por adquirir nuestro DVR.

Esta guía de inicio rápido le ayudará a familiarizarse con nuestro DVR en un tiempo muy corto.

Antes de la instalación y operación, por favor lea las siguientes advertencias.

# Importante salvaguardar y advertencia

- Toda la instalación y operación aquí deben cumplir con los códigos locales de seguridad eléctrica.
- No asumimos ninguna responsabilidad por los incendios o descargas eléctricas provocadas por un manejo inadecuado o por problemas de mala instalación.
- No somos responsables de los problemas causados por modificaciones no autorizadas o por intentos de reparaciones.
- uso inapropiado de la batería podría ocasionar un incendio, una explosión o daños personales.
- Cuando reemplace la batería, asegúrese de que está utilizando el mismo modelo.

# Nota: Toda las instalaciones y operaciones que se indican aquí deberán estar de acuerdo con las normas de seguridad eléctrica locales.

## 1. Revisión de elementos que acompañan su DVR

Cuando reciba su DVR, verifique si hay algún daño visible en la caja. Los materiales de protección en los que se embala el DVR protegen de la mayoría de los problemas accidentales durante el despacho y transporte. Si no hay daños, abra la caja y revise si están todos los accesorios.

Revise los ítems según la lista que se encuentra junto con la garantía. (El control remoto es opcional). Finalmente, retire el plástico protector del DVR.

## 2. Acerca del panel frontal y panel trasero

Para información más detallada de las teclas de funciones en el panel delantero y los puertos en el panel posterior, ver el Manual del Usuario que viene en el CD. La placa de identificación del modelo del producto, ubicada en el panel delantero es muy importante; revise que corresponda con su orden de compra.

La etiqueta en el panel posterior también es importante. Generalmente se le pedirá que indique el número de serie que aparece aquí, en caso de solicitar servicio postventa.

## 3. Instalación disco duro HDD

Esta serie de DVR soporta como máximo 1 Disco Duro SATA. Use un HDD de 7200 rpm o mayor.

Ver el Manual del Usuario para la marca del Disco Duro recomendado.

Siga las instrucciones que siguen para instalar el disco duro.

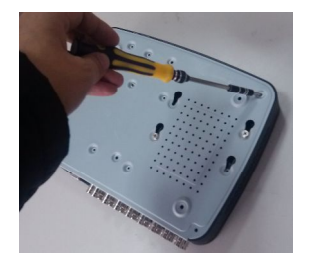

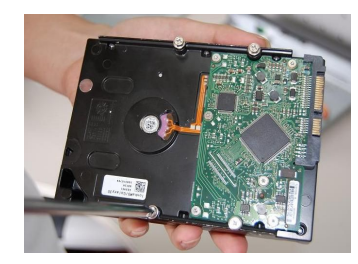

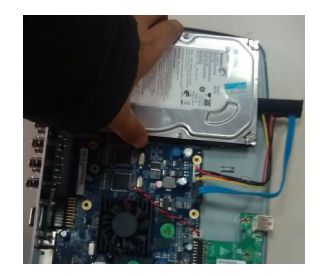

| 1. Afloje los tronillos de la cubierta superior y laterales | 2. Fije los 4 tornillos en HDD | 3. Coloque la unidad de HDD de<br>acuerdo con los 4 agujeros en la<br>parte inferior del DVR |  |
|-------------------------------------------------------------|--------------------------------|----------------------------------------------------------------------------------------------|--|
|                                                             |                                |                                                                                              |  |

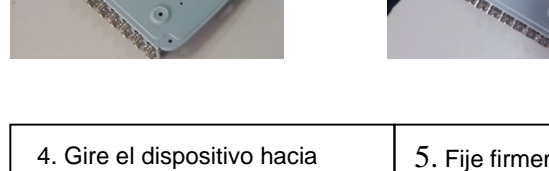

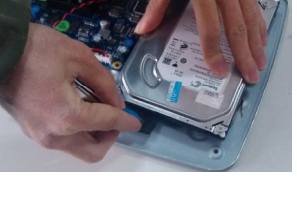

| 4. Gire el dispositivo hacia   | 5. Fije firmemente el HDD. | 6. Conecte el cable HDD y de |
|--------------------------------|----------------------------|------------------------------|
| abajo y gire los tornillos con |                            | alimentación.                |
| firmeza                        |                            |                              |

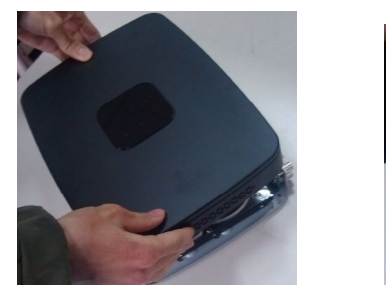

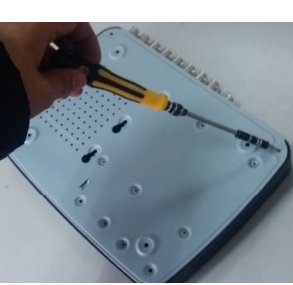

| 8. Fije los tornillos en la parte  |  |  |  |
|------------------------------------|--|--|--|
| trasera y lateral del dispositivo. |  |  |  |
|                                    |  |  |  |
|                                    |  |  |  |

#### Nota:

- Conectar el cable de datos del HDD y el cable de alimentación primero y luego fijar la unidad de disco duro en el dispositivo.
- Por favor, preste atención a la portada. Adopta el diseño deslizante vertical. Usted necesita empujar hasta hacer clip sobre la base y luego deslizar hacia abajo.

## 4. Panel Frontal

El panel frontal se muestra en la Figura 1.

| 12345 | 6 7 8 9 10 11 12 13 14 15 16 NET HDD POWER (R |  |
|-------|-----------------------------------------------|--|
|       | I≠/0 I≠/8 I≠/6 II/5 SHIFT REC FN ESC          |  |

#### Figura 1

Por favor, consulte la siguiente tabla para obtener información detallada.

| Name                  | lcon  | Function                                                                                                    |  |  |  |
|-----------------------|-------|----------------------------------------------------------------------------------------------------|--|--|--|
| Boton<br>encendido    | 0     | Botón de encendido, pulse este botón durante tres segundos para encender o apagar el DVR.                                                |  |  |  |
| Arriba/               |       | Activar el control actual, modificar la configuración, y luego moverse hacia arriba y hacia abajo.                                       |  |  |  |
| Abajo                 |       | Aumento/disminucion numerica                                                                                                    |  |  |  |
|                       |       | Función de asistencia como el menú PTZ.                                                                                                  |  |  |  |
| lzquierda/<br>Derecha |       | Cambie el control de corriente activa                                                                                                    |  |  |  |
|                       |       | Cuando este en reproducción, haga click en estos botones para la barra de control de reproducción.                                       |  |  |  |
| ESC                   | ESC _ | Ir al menú anterior o cancelar la operación actual.                                                                                      |  |  |  |
|                       |       | Cuando este en reproducción, haga click en él para restaurar el modo monitor en tiempo real.                                             |  |  |  |
|                       |       | Confirme la Operación actual.                                                                                                    |  |  |  |
| Enter ENTER           |       | Ir al botón por defecto                                                                                                    |  |  |  |
|                       |       | Ir al menu                                                                                                    |  |  |  |
| Assistant             | Fn    | Una-ventana modo monitor, haga click este botón para visualizar la función de asistente: el control PTZ y color de la imagen.            |  |  |  |
|                       |       | Función de retroceso: En control numérico o control de texto, pulse por 1.5 segundos para borrar el carácter situado delante del cursor. |  |  |  |
|                       |       | En la configuración de detección de movimiento, trabajando<br>con Fn y las teclas de dirección para realizar la instalación.             |  |  |  |
|                       |       | En el modo de texto, haga click en él para cambiar entre<br>modo numérico, alfanumérico Inglés (minúscula /<br>mayúscula) y etc          |  |  |  |

|                                     |            | Realizar otras funciones especiales.                                                                                                    |  |  |  |  |
|-------------------------------------|------------|----------------------------------------------------------------------------------------------------|--|--|--|--|
| Puerto USB                          | ~ <b>G</b> | Para conectar un dispositivo de almacenamiento USB, mouse USB.                                                                                                    |  |  |  |  |
| Luz<br>indicadora de<br>red anormal | Net        | Error de red se produce o no hay conexión de red, la luz se vuelve roja para avisarle.                                                                                                    |  |  |  |  |
| Luz<br>indicadora de<br>HDD anormal | HDD        | Cuando se produce error en HDD o si especifica la capacidad de valor umbral del HDD, la luz se vuelve roja para avisarle.                                                                                                    |  |  |  |  |
| Receptor IR                         | IR         | Es para recibir la señal desde el control remoto.                                                                                                    |  |  |  |  |
| Cambio                              | Shift      | En el modo texto, pulse este botón para cambiar entre modo numérico y alfanumérico (minúsculas, mayúsculas).                                                                                                    |  |  |  |  |
| Avance<br>Rápido/7                  | **         | Permite elegir entre reproducción normal y varias<br>velocidades de reproducción rápida.<br>En el modo de entrada de texto, introduce el número 7<br>(caracteres P/Q/R/S).                                                      |  |  |  |  |
| Reproduccion<br>siguiente/9         | ►          | En el modo reproducción, reproduce el vídeo siguiente.<br>En el modo de configuración, ir por debajo de la lista de<br>reproducción.<br>En el modo de entrada de texto, introduce el númer9.                                    |  |  |  |  |
| Retroceso/<br>Pausa/5               | ◀          | En el modo de reproducción o modo de pausa, pulse este<br>botón para retroceder.<br>En la reproducción en retroceso, pulse este botón para<br>pausar la reproducción.<br>En el modo de entrada de texto, introduce el número 5. |  |  |  |  |
| Reproducir<br>siguiente /0          | 14         | En el modo reproducción, reproduce el vídeo siguiente.<br>En el menú de configuración, avanza hasta el final del menú<br>desplegable.<br>En el modo de entrada de texto, introduce el número 0                                  |  |  |  |  |
| Reproducir/<br>Pausa /6             | ▶          | En el modo de reproducción o modo de pausa, pulse este<br>botón para retroceder.<br>En la reproducción en retroceso, pulse este botón para<br>pausar la reproducción.<br>En el modo de entrada de texto, introduce el número 6. |  |  |  |  |
| Avance<br>lento/8                   | Þ          | Múltiples velocidades de avance lento o reproducción<br>normal.<br>En el modo de texto introduce el número 8 (carácter TUV).                                                                                                    |  |  |  |  |
| Luz Indicador de encendido          | Encendido  | Luz Indicador de encendido                                                                                                    |  |  |  |  |

## 5. Panel trasero

Aquí se muestra el panel trasero del producto de la serie de 16 canales. Ver Figura 2

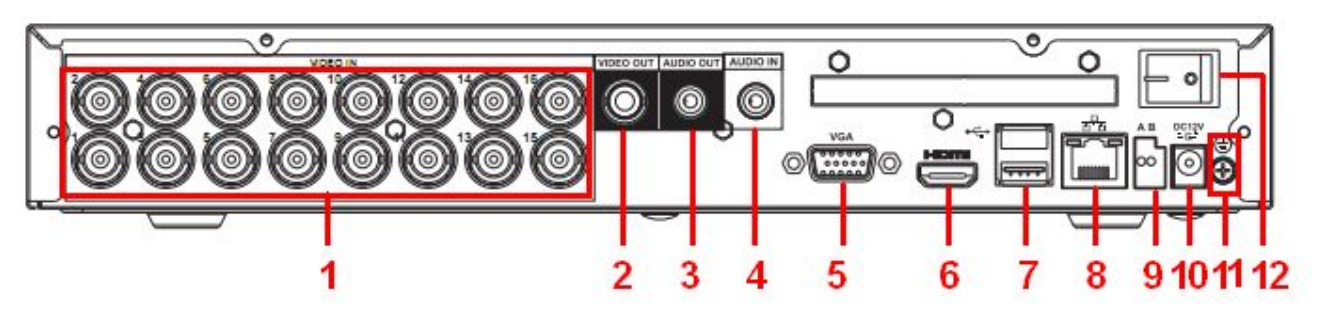

Figure 2

Por favor, consulte la siguiente tabla para obtener información detallada.

| 1  | Entrada Video             |
|----|---------------------------|
| 2  | Salida Video              |
| 3  | Salida de Audio           |
| 4  | Entrada de Audio          |
| 5  | Salida de Video VGA       |
| 6  | Puerto HDMI               |
| 7  | Puerto USB                |
| 8  | Puerto de Red             |
| 9  | Puerto RS-485             |
| 10 | Connector de Alimentacion |
| 11 | GND                       |
| 12 | Boton On/Off              |
|    |                           |

### 6. Iniciar Sesión

Después que sistema inicia, la pantalla de vídeo por defecto está en modo multiple-window. Haga click en el botón enter o presione botón izquierdo del mouse, usted puede ver la interfaz de inicio de sesión. Ver la Figura 3.

El sistema consiste de cuatro cuentas:

- Username: admin. Password: admin. (administrador, local y de red)
- Username: 888888. Password: 888888. (administrador, solo local)
- Username: 666666. Password: 666666(Baja autoridad del usuario que sólo puede supervisar, reproducción, copia de seguridad y etc.)
- Username: defecto. Password: defecto (usuario oculto) Nota:

Por razones de seguridad, cambie su contraseña después de ingresar por primera vez. A los 30 minutos, tres intentos fallidos de registro resultará en el sistema de alarma y de cinco intentos fallidos de acceso dará lugar a bloqueo de la cuenta.

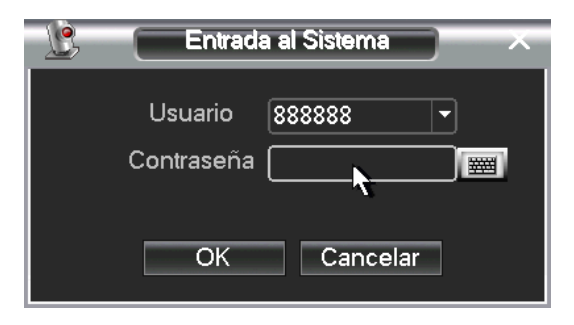

Figure 3

## 7. Web

Abre IE (Internet Explorer) e ingrese la dirección del DVR en la columna de la dirección. Por ejemplo, si la IP del DVR es 10.10.3.16, entonces por favor ingrese http:// 10.10.3.16 en la columna de dirección de IE.

El sistema mostrará la información de alerta y preguntara si instala control webrec.cab instala o no. Por favor, haga clic en el botón Sí.

Si usted no puede descargar el archivo ActiveX, por favor modifique la configuración de seguridad de IE.

Después de la instalación, la interfaz se muestra a continuación. Ver la Figura 4.

Por favor, ingrese nombre de usuario y contraseña.

Nombre de fábrica por defecto es admin y la contraseña es admin.

Nota: Por razones de seguridad, por favor, modifique la contraseña después de iniciar una sesión.

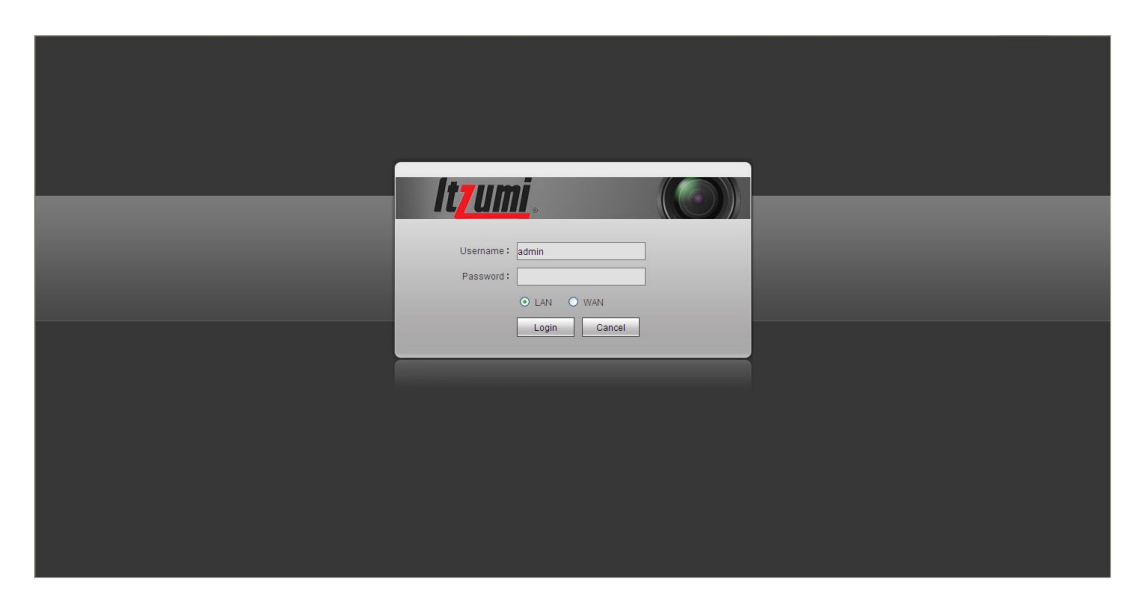

Figure 4

Para obtener información sobre el manejo, consulte el Manual del usuario incluido en el CD.

|                                            | Materiales y Elementos Tóxicos o Peligrosos |    |    |       |     |      |
|--------------------------------------------|---------------------------------------------|----|----|-------|-----|------|
| Nombre del<br>Elemento                     | Pb                                          | Hg | Cd | Cr VI | PBB | PBDE |
| Carcasa de<br>Metal<br>Laminado            | 0                                           | 0  | 0  | 0     | 0   | 0    |
| Partes<br>plásticas<br>(Panel)             | 0                                           | 0  | 0  | 0     | 0   | 0    |
| Tablero de<br>Circuitos                    | 0                                           | 0  | 0  | 0     | 0   | 0    |
| Soporte                                    | 0                                           | 0  | 0  | 0     | 0   | 0    |
| Cables y<br>Adaptador<br>AC y de<br>Cables | 0                                           | 0  | 0  | 0     | 0   | 0    |
| Material de<br>Embalaje                    | 0                                           | 0  | 0  | 0     | 0   | 0    |
| Accesorios                                 | 0                                           | 0  | 0  | 0     | 0   | 0    |

# Apéndice Material o elementos tóxicos o peligrosos

#### Nota:

O: Indica que la concentración de las substancias peligrosas en todos los materiales homogéneos en las partes y piezas están bajo el umbral relevante de la norma SJ/T11363-2006.

X: Indica que la concentración de las substancias peligrosas en al menos uno de los materiales homogéneos en las partes y piezas está por sobre el umbral relevante de la norma SJ/T11363-2006. Durante el período de uso amigable con el medioambiente (EFUP), las sustancias o elementos tóxicos o peligrosos contenidos en los productos no se filtrarán ni mutarán, de manera que su uso no generará contaminación ambiental grave, ni lesiones corporales, ni producirán daños a ningún activo. El consumidor no está autorizado para procesar tales tipos de sustancias o elementos. Consulte con las autoridades locales correspondientes para procesar dichas sustancias o elementos según la normativa.

#### Nota

- Para mayor operaciones más detallada, consulte nuestro CD incluido en el paquete de componentes electrónica del DVR y Manual del usuario.
- Las interfaces pueden presentar pequeñas diferencias dependiendo de las versión.
- Todos los diseños y los programas están sujetos a cambios sin previo aviso por escrito.
- Todas las marcas comerciales y marcas registradas mencionadas son propiedad de sus respectivos dueños.
- Si hay alguna duda o controversia, por favor refiérase a la explicación final de nosotros.
- Por favor visite nuestro sitio web para más información.